## **Taking a Call Ratio**

This report is taken once a week to track the sales teams' phone calls and customer service interaction

Programs used: Excel, Vtiger, Shared Folder/Marketing

## **Directions:**

- 1. Login to Vtiger
- 2. Click on Reports in the top right-hand corner

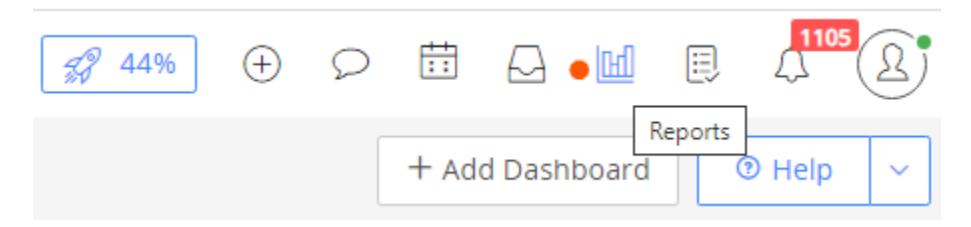

### 3. Under "Report Name" type: "Call Ratio" and hit enter

| ⊡ Î        |           |             |                           |                |
|------------|-----------|-------------|---------------------------|----------------|
| <b>_</b> Q | Frequency | Report Type | Report Name               | Primary Module |
| Q Search   |           |             | Call Ratio                | ×              |
|            |           |             | Contacts by Organizations | Contacts       |

### 4. Choose the "Call Ratio" option that appears

### 5. Choose your Report Conditions:

### Date Range:

- a. Take the report on a weekly basis, choosing from the previous Friday to Saturday
  - i. Note\* we include the Saturday so that it doesn't miss anything that was entered on the current Friday
  - ii. In the example below we are taking the report for any time AFTER Friday, May 27<sup>th</sup>, 2022 and BEFORE June 4<sup>th</sup>, 2022
- b. Make sure to include the names of all sales team members
  - i. The example below includes the Sales Team member's: Ben, Chris, John and Ashray

| ✓ Report Conditions                                         |                            |   |           |   |                                            |   |   |
|-------------------------------------------------------------|----------------------------|---|-----------|---|--------------------------------------------|---|---|
| All Conditions (All conditions must be met)                 | Calendar Start Date & Time | ~ | after     | ~ | 27-05-2022                                 | ŧ | Û |
|                                                             | Calendar Start Date & Time | ~ | before    | ~ | 04-06-2022                                 | Ħ | Û |
|                                                             | Calendar Event Status      | ~ | equals to | ~ | Held ×                                     |   | Û |
|                                                             | Calendar Assigned To       | ~ | equals to | ~ | Ben Mathis × Chris Borecky × John Trumpy × |   | Û |
|                                                             |                            |   |           |   | Ashray Kwatra ×                            |   |   |
|                                                             | + Add Condition            |   |           |   |                                            |   |   |
| Any Conditions (At least one of the conditions must be met) | + Add Condition            |   |           |   |                                            |   |   |

6. After you have chosen your conditions, select the blue "Save and Generate Report" button below

|  | Generate now | Save & Generate Report |
|--|--------------|------------------------|
|--|--------------|------------------------|

7. Export the report to Excel (option at the top right-hand corner of screen)

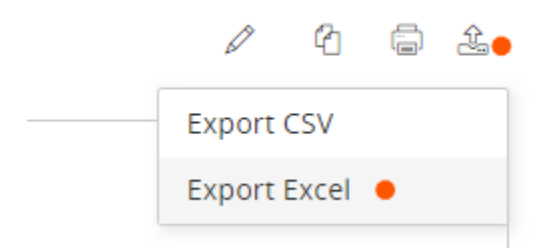

8. Open the "Call Ratio Master sheet" found in the Marketing folder:

S:\Marketing\Measurements\call ratio & opportunities examples

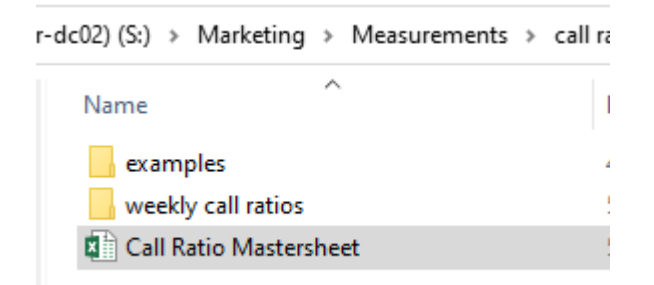

- 9. Open the exported weekly call ratio file (But DON'T save or enable editing yet!)
- **10.** Select its entirety (by clicking the arrow in the top left-hand corner of the worksheet) and copy the worksheet

|   | File | Ho        | me In    | sert Page     | Layout                    | Formulas     | Data         | Review       | View He     | elp Acro        | bat PDI       | Fsam Enhand  | ed 6 Creator | 🖓 Tell       | me what you v |
|---|------|-----------|----------|---------------|---------------------------|--------------|--------------|--------------|-------------|-----------------|---------------|--------------|--------------|--------------|---------------|
|   | Ð    | PROTECT   | ED VIEW  | Be careful—f  | iles from the             | Internet can | contain vir  | uses. Unless | you need to | edit, it's safe | er to stay in | Protected Vi | ew. En       | able Editing |               |
|   | 41   |           | • : [    | × ✓           | <i>f</i> <sub>x</sub> Cal | endar Assi   | gned To      |              |             |                 |               |              |              |              |               |
| • |      | Α         | В        | С             | D                         | E            | F            | G            | н           | 1               | J             | к            | L            | м            | N             |
| 1 | Ca   | alendar / | Calenda  | r / Organizat | i Calendar I              | Calendar I   | Organizat    | Organizati   | Organizat   | i Organizat     | Calendar      | Organizat    | i Calendar S | ubject       |               |
| 2 | C    | nris Bore | Potentia | I School Sp   | 30-05-202                 | 1 920-734-   | 5712 - 5/3   | ) - 15 minu  | Greenville  | WI              |               | NO           | School Spe   | eciality Inc | Andy - em     |
| 3 | C    | nris Bore | Potentia | KRONES, I     | 31-05-202                 | 1 414-409-4  | 4000 - 5/3:  | L - GREAT m  | Franklin    | WI              |               | NO           | Krones Inc   | -            |               |
| 4 | C    | nris Bore | Potentia | al Lamplight  | 31-05-202                 | (262) 781-9  | 9590 - 5/31  | - good me    | Menomor     | WI              |               | NO           | Lamplight    | Tiki - WC E  | Bradley       |
| 5 | C    | nris Bore | Potentia | VOLLRATH      | 02-06-202                 | 920.457.48   | 51 - 6/2 - 8 | great meet   | Sheboyga    | WI              |               |              | The Vollra   | th Compai    | ny -          |
| 6 | C    | nris Bore | Potentia | I Toshiba E   | 31-05-202                 | 414-475-28   | 314 - 5/31 · | A Potentia   | West Allis  | WI              |               | NO           | Toshiba Er   | ergy Syste   | ems - system  |
| 7 | C    | nris Bore | Potentia | Aprilaire     | 01-06-202                 | (800) 334-   | Logistics    |              | Madison     | WI              |               |              | Aprilaire    |              |               |
| 8 | C    | nris Bore | Potentia | I The Brew    | 02-06-202                 | 262.251.95   | 30 x7177 -   | 6/2 - met    | Menomor     | WI              |               | NO           | The Brewe    | r Compan     | y -           |

# 11. In the "Call Ratio Master sheet" paste the copied worksheet (from the weekly call ratio file) at the bottom of the names in the sheet titled "worksheet"

|                     |                    |                                  | • •            |
|---------------------|--------------------|----------------------------------|----------------|
| 29423 Ashray Kwatra | Prospect Cold Call | Allseating Corporation           | 5/6/2022 905-5 |
| 29424 Ashray Kwatra | Prospect Cold Call | Westex International             | 5/6/2022 866-9 |
| 29425 Ashray Kwatra | Prospect Cold Call | Yanfeng Automotive Interiors     | 5/6/2022 905-5 |
| 29426 Ashray Kwatra | Prospect Cold Call | Unicorn Enterprises Corporation. | 5/6/2022 (905) |
| 29427               |                    |                                  |                |
| 29428               |                    |                                  |                |
| 29429               |                    |                                  |                |
| 29430               |                    |                                  |                |
|                     |                    |                                  |                |

| 29422 Ashray Kwatra        | Prospect Cold Call            | Wainbee Limited                                | 5/6/2022               | 905-568-1700  |
|----------------------------|-------------------------------|------------------------------------------------|------------------------|---------------|
| 29423 Ashray Kwatra        | Prospect Cold Call            | Allseating Corporation                         | 5/6/2022               | 905-502-7200  |
| 29424 Ashray Kwatra        | Prospect Cold Call            | Westex International                           | 5/6/2022               | 866-937-8397  |
| 29425 Ashray Kwatra        | Prospect Cold Call            | Yanfeng Automotive Interiors                   | 5/6/2022               | 905-502-3800  |
| 29426 Ashray Kwatra        | Prospect Cold Call            | Unicorn Enterprises Corporation.               | 5/6/2022               | (905) 564-23  |
| 29427 Calendar Assigned To | Calendar Activity Type        | Organizations Organization Name                | Calendar Modified Time | Calendar De:  |
| 29428 Chris Borecky        | Potential Call or E-Mail      | School Specialty Inc.                          | 30-05-2022 09:45 AM    | 1 920-734-57  |
| 29429 Chris Borecky        | Potential Call or E-Mail      | KRONES, INC.                                   | 31-05-2022 01:07 PM    | 1 414-409-40  |
| 29430 Chris Borecky        | Potential Meeting             | Lamplight                                      | 31-05-2022 01:15 PM    | (262) 781-959 |
| 29431 Chris Borecky        | Potential Meeting             | VOLLRATH COMPANY LLC, THE                      | 02-06-2022 11:36 AM    | 920.457.4851  |
| 29432 Chris Borecky        | Potential Meeting             | Toshiba Energy Systems                         | 31-05-2022 06:31 PM    | 414-475-2814  |
| 29433 Chris Borecky        | Potential Meeting             | Aprilaire                                      | 01-06-2022 05:22 PM    | (800) 334-601 |
| 29434 Chris Borecky        | Potential Meeting             | The Brewer Company                             | 02-06-2022 05:33 PM    | 262.251.9530  |
| 29435 Chris Borecky        | Potential Meeting             | MITA (Madison International Trade Association) | 31-05-2022 12:52 PM    | 5/31 - good k |
| 29436 Chris Borecky        | Potential Meeting             | Wigwam Mills                                   | 01-06-2022 06:04 PM    | 920-783-1000  |
| 29437 Chris Borecky        | Potential Call or E-Mail      | RockAuto, LLC                                  | 31-05-2022 06:33 PM    | (608) 661-13  |
| 29438 Chris Borecky        | Potential Meeting             | Brady Corporation                              | 31-05-2022 06:40 PM    | 414-358-6600  |
| 29439 Chris Borecky        | Client Service Call or E-Mail | Fresh Water Fish Marketing Corporation         | 30-05-2022 10:54 AM    | 204.984.2363  |

## 12. Delete the title row in purple (By right clicking and choosing delete, the delete button on your keyboard won't work)

13. Insert 2 blank columns between D & E (by selecting the insert option after right clicking on the E column)

| D                   | E | F |
|---------------------|---|---|
| 5/6/2022            |   |   |
| 5/6/2022            |   |   |
| 5/6/2022            |   |   |
| 5/6/2022            |   |   |
| 5/6/2022            |   |   |
| 5/6/2022            |   |   |
| 5/6/2022            |   |   |
| 5/6/2022            |   |   |
| 30-05-2022 09:45 AM |   |   |
| 31-05-2022 01:07 PM |   |   |
| 31-05-2022 01:15 PM |   |   |
| 02-06-2022 11:36 AM |   |   |

- 14. Highlight all of the newly added dates in column D and use the "text to columns" feature to make an accurate date
- 15. Once all of the newly added rows are highlighted (for column D), select the "Text to Columns" feature under Data

| Formulas                | Data             | Review       | View          | Help  | o 4                 | crobat              | PD       | Fsam Enhanced  | 6 Creator         |    |
|-------------------------|------------------|--------------|---------------|-------|---------------------|---------------------|----------|----------------|-------------------|----|
| Existing<br>Connections | Refresh<br>All • | Queries &    | k Connec<br>s | tions | 2↓<br>∡↓            | Z A<br>A Z<br>Sort  | Filter   | Clear          | Text to<br>Column | IS |
|                         | 0                | ueries & Con | nections      |       |                     | S                   | ort & Fi | lter           |                   |    |
| 0-05-2022 0             | )9:45 AM         |              |               |       |                     |                     |          |                |                   |    |
|                         |                  | c            |               |       |                     |                     |          | D              |                   |    |
| Masterm                 | ind Toys         | ;            |               |       |                     |                     | 31-05    | 5-2022 10:37 A | м                 |    |
| Mega Fu                 | rniture li       | mports Ltd.  |               |       |                     | 03-06-2022 12:12 PM |          |                |                   |    |
| ETC Furn                | iture            |              |               |       | 02-06-2022 12:07 PM |                     |          |                | M                 |    |
| Team Lto                | ł                |              |               |       |                     |                     | 31-05    | 5-2022 10:54 A | M                 |    |
| Divine S                | еер              |              |               |       |                     |                     | 31-05    | 5-2022 09:28 A | M                 |    |
| NEXLEDS                 |                  |              |               |       |                     |                     | 02-06    | 5-2022 10:18 A | м                 |    |
| Internati               | ional Cor        | nfort Produ  | cts           |       |                     |                     | 02-06    | 5-2022 11:53 A | M                 |    |
| Multima                 | tic Inc.         |              |               |       |                     |                     | 01-06    | 5-2022 01:19 P | M                 |    |
| Elm Sale                | s & Equip        | oment Inc    |               |       |                     |                     | 02-06    | 5-2022 02:20 P | M                 |    |
| Be A Par                | t Of             |              |               |       |                     |                     | 01-06    | 5-2022 10:53 A | м                 |    |

**16. Choose Delimited then next:** 

| Convert Text to Colum                                 | ns Wizar                          | d - Step 1 of 3                                         |                                               |                                      | ?     | $\times$ |
|-------------------------------------------------------|-----------------------------------|---------------------------------------------------------|-----------------------------------------------|--------------------------------------|-------|----------|
| The Text Wizard has det<br>If this is correct, choose | ermined<br>Next, or               | that your data<br>choose the dat                        | is Fixed Width.<br>a type that best o         | describes your da                    | ta.   |          |
| Choose the file type the <u>D</u> elimited -          | hat best<br>Characte<br>Fields ar | describes your (<br>ers such as com<br>e aligned in col | data:<br>mas or tabs sepa<br>lumns with space | rate each field.<br>s between each f | ield. |          |
|                                                       |                                   |                                                         |                                               |                                      |       |          |
| Preview of selected da                                | ta:                               |                                                         |                                               |                                      |       |          |
| 29427 30-05-2022<br>29428 31-05-2022                  | 09:45                             | AM<br>PM                                                |                                               |                                      |       | ^        |
| 29429 51-05-2022                                      | 11:36                             | AM                                                      |                                               |                                      |       |          |
| 29431 31-05-2022                                      | 06:31                             | PM                                                      |                                               |                                      |       | $\sim$   |

#### **17.** Check off all the boxes and click next:

Convert Text to Columns Wizard - Step 2 of 3

? ×

This screen lets you set the delimiters your data contains. You can see how your text is affected in the preview below.

| Delimiters          Image: Image: Im | ✓ Treat consecutive delimiters as one Text gualifier: |                     |
|----------------------------------------------------------------------------------------------------|-------------------------------------------------------|---------------------|
| Data preview                                                                                                    | 45 BM                                                 | ^                   |
| 31-05-2022 01:<br>31-05-2022 01:<br>02-06-2022 11:<br>31-05-2022 06:                                                                                                    | 43 PM<br>15 PM<br>36 AM<br>31 PM                      | ~                   |
| <                                                                                                    | Cancel < <u>B</u> ack <u>N</u> ext >                  | ><br><u>F</u> inish |

#### 18. Under Date, choose DMY (We're in Canada) and select finish.

|   | Convert Text to Columns Wizard       | - Step 3 of 3              |                  |                                        | ?            | $\times$ |
|---|--------------------------------------|----------------------------|------------------|----------------------------------------|--------------|----------|
|   | This screen lets you select each col | umn and set                | the Data Format  | t.                                     |              |          |
|   | Column data format                   |                            |                  |                                        |              |          |
|   | ◯ <u>G</u> eneral                    |                            |                  |                                        |              |          |
|   | ○ <u>I</u> ext                       | 'General' (<br>to dates, a | converts numerio | : values to numbe<br>g values to text. | rs, date v   | alues    |
| • | ● <u>D</u> ate: DMY ✓ ●              |                            | Ad               | vanced                                 |              |          |
|   | O Do not import column (skip)        |                            | _                |                                        |              |          |
|   |                                      |                            |                  |                                        |              |          |
|   | Destination: \$D\$29427              |                            |                  |                                        |              | Ť        |
|   |                                      |                            |                  |                                        |              |          |
|   | Data <u>p</u> review                 |                            |                  |                                        |              |          |
|   |                                      |                            |                  |                                        |              | _        |
|   | DMY GeneraGeneral                    |                            |                  |                                        |              | -        |
|   | 30-05-2022 09:45 AM                  |                            |                  |                                        |              | $\sim$   |
|   | 31-05-2022 01:15 PM                  |                            |                  |                                        |              |          |
|   | 02-06-2022 11:36 AM                  |                            |                  |                                        |              |          |
|   | 31-05-2022 06:31 PM                  |                            |                  |                                        |              | $\sim$   |
|   | <                                    |                            |                  |                                        | 3            | F.       |
|   |                                      |                            |                  |                                        |              |          |
|   |                                      | Cancel                     | < <u>B</u> ack   | Next >                                 | <u>F</u> ini | sh       |

### 19. Highlight columns E & F and Delete

a. Again, you must delete by right clicking (keyboard delete won't work)

|        | E     | F  |            |
|--------|-------|----|------------|
| 6/2022 |       |    | 905-856-4  |
| 5/2022 |       |    | 905-602-6  |
| 5/2022 |       |    | 905-696-2  |
| 5/2022 |       |    | (905) 670- |
| 5/2022 |       |    | 905-696-7  |
| 5/2022 |       |    | 905-564-2  |
| 5/2022 |       |    | (905) 457- |
| 6/2022 |       |    | (905) 457- |
| 6/2022 |       |    | Called ag  |
| 6/2022 |       |    | 905-670-7  |
| 6/2022 |       |    | Spoke wi   |
| 6/2022 |       |    | 905-362-9  |
| 6/2022 |       |    | 905-461-1  |
| 6/2022 |       |    | 905-696-8  |
| 6/2022 |       |    | 905-795-1  |
| 6/2022 |       |    | 905-812-8  |
| 6/2022 |       |    | 905-795-6  |
| 6/2022 |       |    | 905-568-1  |
| 6/2022 |       |    | 905-502-7  |
| 6/2022 |       |    | 866-937-8  |
| 6/2022 |       |    | 905-502-3  |
| 6/2022 |       |    | (905) 564  |
| 0/2022 | 9:45  | AM | 1 920-734  |
| 1/2022 | 1:07  | PM | 1 414-409  |
| 1/2022 | 1:15  | PM | (262) 781  |
| 2/2022 | 11:36 | AM | 920.457.4  |
| 1/2022 | 6:31  | PM | 414-475-2  |

20. Under the call Ratio worksheet, click into the pivot table and choose to refresh the table (by right clicking)

|     | 111   | 2070 |     | 21/0 | 10/0 |
|-----|-------|------|-----|------|------|
|     | 130   | 7%   | 55% | 18%  | 20%  |
|     | 122   | 2%   | 46% | 26%  | 25%  |
|     | 45    | 2%   | 47% | 22%  | 29%  |
|     | 128   | 38%  | 30% | 15%  | 17%  |
|     | 178   | 31%  | 44% | 13%  | 12%  |
|     | 188   | 20%  | 51% | 26%  | 3%   |
|     | 190   |      |     |      |      |
|     | 184   |      |     |      |      |
|     | 158   |      |     |      |      |
|     | 101   |      |     |      |      |
| 126 | 29571 |      |     |      |      |
|     |       |      |     |      |      |

### 21. Highlight the last rows and drag down to the bottom (to continue the formulas)

| -     |     |       |     |     |     |     |
|-------|-----|-------|-----|-----|-----|-----|
| 13    |     | 99    | 52% | 13% | 25% | 10% |
| 15    |     | 99    | 57% | 15% | 14% | 14% |
| 32    |     | 152   | 40% | 21% | 19% | 20% |
| 28    |     | 108   | 31% | 26% | 22% | 21% |
| 33    |     | 139   | 38% | 24% | 26% | 12% |
| 28    |     | 175   | 34% | 16% | 22% | 29% |
| 47    |     | 170   | 19% | 28% | 32% | 22% |
| 29    |     | 106   | 24% | 27% | 32% | 17% |
| 72    |     | 183   | 11% | 39% | 28% | 21% |
| 77    |     | 177   | 20% | 44% | 21% | 15% |
| 71    |     | 130   | 7%  | 55% | 18% | 20% |
| 56    |     | 122   | 2%  | 46% | 26% | 25% |
| 21    |     | 45    | 2%  | 47% | 22% | 29% |
| 39    |     | 128   | 38% | 30% | 15% | 17% |
| 79    |     | 178   | 31% | 44% | 13% | 12% |
| 95    |     | 188   | 20% | 51% | 26% | 3%  |
| 97    |     | 190   | 27% | 51% | 14% | 8%  |
| 103   |     | 184   | 8%  | 56% | 20% | 16% |
| 43    |     | 158   | 47% | 27% | 13% | 13% |
| 39    |     | 101   | 43% | 39% | 14% | 5%  |
| 10558 | 126 | 29571 | 25% | 38% | 22% | 15% |
|       |     |       |     |     |     |     |
|       |     |       |     |     |     |     |

### 22. No copy the entire worksheet

|     | I.  | L | K   | L | N |
|-----|-----|---|-----|---|---|
| 247 | 4   | 1 | 68  |   |   |
| 248 | 2   |   | 116 |   |   |
| 249 | 1   |   | 101 |   |   |
| 250 |     |   | 97  |   |   |
| 251 |     |   | 112 |   |   |
| 252 | 2   |   | 103 |   |   |
| 253 | 5   |   | 98  |   |   |
| 254 | 26  |   | 107 |   |   |
| 255 | 40  | 1 | 116 |   |   |
| 256 | 6   | 2 | 15  |   |   |
| 257 | 28  |   | 100 |   |   |
| 258 | 47  |   | 127 |   |   |
| 259 | 44  |   | 132 |   |   |
| 260 | 50  |   | 133 |   |   |
| 261 | 46  |   | 133 |   |   |
| 262 | .39 |   | 142 |   |   |

23. Paste Values into the "Weekly call ratio" you exported earlier into a newly created worksheet in the file

| ta                                                                              | Review       | View       | Help        | Acrob      | at PD      | Fsam Enhanc   | ed 6 Cre | ator (   | 🖓 Tell me | what yo | ou want t |
|---------------------------------------------------------------------------------|--------------|------------|-------------|------------|------------|---------------|----------|----------|-----------|---------|-----------|
| tain v                                                                          | iruses. Unle | ess you ne | ed to edit, | it's safer | to stay in | Protected Vie | ew.      | Enable E | diting    | •       |           |
| d To                                                                            |              |            |             |            |            |               |          |          |           |         |           |
| F                                                                               | G            | н          | I           | 1 - E      | J          | К             | L        | N        | N         | N       | 0         |
| anizati Organizati Organizati Organizati Calendar ( Organizati Calendar Subiect |              |            |             |            |            |               |          |          |           |         |           |

| 4  | A          | В          | С           | D            | E         | F         | G         | H        | 1 I -    | J           | K         | L       | M        | N           | 0          | Р           | Q    |
|----|------------|------------|-------------|--------------|-----------|-----------|-----------|----------|----------|-------------|-----------|---------|----------|-------------|------------|-------------|------|
| 1  |            |            |             |              |           |           |           |          |          |             |           |         |          |             |            |             |      |
| 2  |            |            |             |              |           |           |           |          |          |             |           |         |          |             |            |             |      |
| 3  | Count of ( | Calendar A | Calendar    | Activity Typ | be        |           |           |          |          |             |           | targets | 0.15     | 0.2         | 0.45       | 0.2         |      |
| 4  | Calendar   | Calendar   | Client Ser  | Client Ser   | Email Pot | Potential | Potential | Prospect | Prospect | F Relations | Grand Tot | al      | Prospect | Prospect of | Potentials | Client serv | /ice |
| 5  | Ben Math   | 9/21/2020  | 1           | 4            |           | 1         | . 1       | 10       | )        |             | 17        |         | 0.588235 | 0           | 0.117647   | 0.294118    |      |
| 6  |            | 9/28/2020  | 4           |              |           | 1         |           | 6        | i 1      | . 1         | . 13      |         | 0.461538 | 0.076923    | 0.076923   | 0.384615    |      |
| 7  |            | 10/12/202  | 10          | 1            |           |           | 1         | . 14     |          | 1           | . 27      |         | 0.518519 | 0           | 0.037037   | 0.444444    |      |
| 8  |            | 10/19/202  | 0 - 10/25/2 | 2020         |           | 2         |           |          |          |             | 2         |         | 0        | 0           | 1          | 0           |      |
| 9  |            | 10/26/202  | 10          | 1            |           | 3         |           | 15       | 8        | : 1         | . 38      |         | 0.394737 | 0.210526    | 0.078947   | 0.315789    |      |
| 10 |            | 11/2/2020  | 6           |              |           | 2         |           | 4        | l.       |             | 12        |         | 0.333333 | 0           | 0.166667   | 0.5         |      |
| 11 |            | 11/9/2020  | 5           | 1            |           | 1         |           | 13       |          |             | 20        |         | 0.65     | 0           | 0.05       | 0.3         |      |
| 12 |            | 11/23/202  | 4           |              |           |           |           | 6        | i        |             | 10        |         | 0.6      | 0           | 0          | 0.4         |      |
| 13 |            | 11/30/202  | . 17        |              |           | 1         |           | 19       | 3        |             | 40        |         | 0.475    | 0.075       | 0.025      | 0.425       |      |
| 14 |            | 12/7/2020  | 10          | 1            |           |           |           | 11       |          |             | 22        |         | 0.5      | 0           | 0          | 0.5         |      |
| 15 |            | 12/14/202  | 7           | 1            |           | 2         |           | 7        | 2        |             | 19        |         | 0.368421 | 0.105263    | 0.105263   | 0.421053    |      |
| 16 |            | 1/11/2021  | . 5         |              |           | 3         |           | 5        | 7        | ,           | 20        |         | 0.25     | 0.35        | 0.15       | 0.25        |      |
| 17 |            | 1/18/2021  | . 19        | 1            |           | 7         | ,         | 15       | 31       |             | 73        |         | 0.205479 | 0.424658    | 0.09589    | 0.273973    |      |
| 18 |            | 1/25/2021  | . 13        |              |           | 3         |           | 5        | 21       |             | 42        |         | 0.119048 | 0.5         | 0.071429   | 0.309524    |      |
| 19 |            | 2/15/2021  | . 29        |              |           | 8         | 3         | 13       | 27       | ,           | 80        |         | 0.1625   | 0.3375      | 0.1375     | 0.3625      |      |
| 20 |            | 2/22/2021  | . 13        |              |           | 7         | 1         | 9        | 37       | 2           | 69        |         | 0.130435 | 0.536232    | 0.115942   | 0.217391    |      |
| 21 |            | 3/1/2021 - | - 2         |              |           |           |           |          | 8        |             | 10        |         | 0        | 0.8         | 0          | 0.2         |      |
| 22 |            | 3/8/2021 - | - 1         |              |           | 1         |           | 10       | 27       | ,           | 39        |         | 0.25641  | 0.692308    | 0.025641   | 0.025641    |      |
| 23 |            | 3/15/2021  | . 12        | 1            |           | 1         | . 1       | 3        | 30       | )           | 48        |         | 0.0625   | 0.625       | 0.041667   | 0.270833    |      |
| 24 |            | 3/22/2021  | . 6         |              |           | 1         |           | 4        | 21       |             | 32        |         | 0.125    | 0.65625     | 0.03125    | 0.1875      |      |
| 25 |            | 4/5/2021 - | . 8         | 2            |           | 2         |           | 1        | . 17     | ,           | 30        |         | 0.033333 | 0.566667    | 0.066667   | 0.333333    |      |
| 26 |            | 4/12/2021  | . 6         | 3            |           | 2         |           | 2        | 13       |             | 26        |         | 0.076923 | 0.5         | 0.076923   | 0.346154    |      |
| 27 |            | 4/19/2021  | . 8         | 3            |           | 3         |           | 11       | . 12     |             | 37        |         | 0.297297 | 0.324324    | 0.081081   | 0.297297    |      |
| 28 |            | 4/26/2021  | . 1         |              |           |           |           |          | 1        |             | 2         |         | 0        | 0.5         | 0          | 0.5         |      |
| 29 |            | 5/3/2021 - | - 4         | 5            |           | 2         |           | 6        | 34       | 4           | 55        |         | 0.109091 | 0.618182    | 0.036364   | 0.236364    |      |
| 30 |            | 5/10/2021  | . 8         | 5            |           | 3         |           | 9        | 63       | 1           | . 89      |         | 0.101124 | 0.707865    | 0.033708   | 0.157303    |      |
| 31 |            | 5/17/2021  | . 19        | 6            |           | 2         | 2         | 2        | 54       | Ļ           | 83        |         | 0        | 0.650602    | 0.048193   | 0.301205    |      |
| 32 |            | 5/24/2021  | . 7         | 5            |           | 1         |           |          | 24       | ŧ.          | 37        |         | 0        | 0.648649    | 0.027027   | 0.324324    |      |
| 33 |            | 5/31/2021  | . 3         | 2            |           |           | 3         | 1        | 3        | 4           | 15        |         | 0        | 0.2         | 0.2        | 0.6         |      |
| 34 |            | 6/14/2021  | . 17        | 5            |           | 1         |           |          | 33       |             | 56        |         | 0        | 0.589286    | 0.017857   | 0.392857    |      |
| 35 |            | 6/21/2021  | . 11        | 1            |           | 4         |           | 4        | 13       | 2           | 35        |         | 0.114286 | 0.371429    | 0.114286   | 0.4         |      |
| 36 |            | 6/28/2021  | . 6         | 3            |           | 4         |           |          | 28       |             | 41        |         | 0        | 0.682927    | 0.097561   | 0.219512    |      |
| 37 |            | 7/12/2021  | . 7         | 2            |           |           |           | 6        | 25       |             | 40        |         | 0.15     | 0.625       | 0          | 0.225       |      |
| 38 |            | 7/19/2021  | . 10        |              |           | 3         | 1         | . 2      | 24       | 1           | . 41      |         | 0.04878  | 0.585366    | 0.097561   | 0.268293    |      |
|    |            |            |             |              |           |           |           | -        |          |             |           |         |          |             |            |             |      |
|    | 4 1        | works      | neet Ca     | ιι κατιο     | (+)       |           |           |          |          |             |           |         |          |             |            |             |      |

a. Note you will now have to enable editing\*

24. Format columns M to P to be percentages (to 0 decimals)

| M        | N           | 0           |          | Р          | Q          |        | R        | 5        | 5      | т          |        | U        |
|----------|-------------|-------------|----------|------------|------------|--------|----------|----------|--------|------------|--------|----------|
| 0.0      | Format Cell | s           |          |            |            |        |          |          |        |            | ?      | $\times$ |
| 0.01111  |             |             |          |            |            |        |          |          |        |            |        |          |
| 0.04504  | Number      | Alignmer    | it F     | ont E      | Border     | Fill   | Prot     | ection   |        |            |        |          |
| 0        | Category:   |             |          |            |            |        |          |          |        |            |        |          |
| 0.05825  | General     |             | ^ S      | ample      |            |        |          |          |        |            |        |          |
| 0.04411  | Currency    |             | 5        | 5%         |            |        |          |          |        |            |        |          |
| 0.03508  | Accountin   | ig          | De       | cimal pla  | ices: 0    | \$     | 1        |          |        |            |        |          |
| 0.02752  | Time        |             |          |            |            |        | 1        |          |        |            |        |          |
|          | Percentag   | e           |          |            |            |        |          |          |        |            |        |          |
|          | Scientific  |             |          |            |            |        |          |          |        |            |        |          |
|          | Text        |             |          |            |            |        |          |          |        |            |        |          |
|          | Custom      |             |          |            |            |        |          |          |        |            |        |          |
| 0.03787  |             |             |          |            |            |        |          |          |        |            |        |          |
| 0.05384  |             |             |          |            |            |        |          |          |        |            |        |          |
| 0.02752  |             |             |          |            |            |        |          |          |        |            |        |          |
| 0.06779  |             |             |          |            |            |        |          |          |        |            |        |          |
| 0.0252   |             |             | ~        |            |            |        |          |          |        |            |        |          |
| 0.08943  | Percentage  | e formats r | nultiply | the cell v | value by 1 | 00 and | displays | s the re | sult w | ith a perc | ent sy | mbol.    |
| 0.03968  |             |             |          |            |            |        |          |          |        |            |        |          |
| 0.04861  |             |             |          |            |            |        |          |          |        |            |        |          |
| 0.05882  |             |             |          |            |            |        |          |          |        |            |        |          |
| 0.04487  |             |             |          |            |            |        |          |          |        | or         |        | Tancal   |
| 0.08387  |             |             |          |            |            |        |          |          |        | UK         |        | ancel    |
| 0        | 0.44117     | 6 0.4632    | 235 0.   | .095588    |            |        |          |          |        |            |        |          |
| 0.053691 | 0.44966     | 4 0.3691    | 128 0.   | 127517     |            |        |          |          |        |            |        |          |

- 25. Highlight/bold/expand worksheet to make it look nicer
- 26. Save the file as "Call Ratio the date range" under Marketing → Measurements →Call Ratio & Opportunities→ Weekly Call Ratios
  - a. As an Excel Workbook

| File name:    | Call Ratio May 27th to June 4th 2022 |     |
|---------------|--------------------------------------|-----|
| Save as type: | Excel Workbook                       |     |
| Authors:      | Unknown Creator                      | Tag |

- 27. Save the Call ratio Mastersheet as well
- 28. Send the weekly call ratio to Mike and the sales team (the master sheet is too large to send over email)